# ةسايسلا مادختساب يكذلا صيخرتلا نيوكت تامجوم ىلع Cisco IOS XE

# تايوتحملا

<u>ةمدقملا</u> <u>قيساسألا تابلطتملا</u> <u>تابلطتملا</u> <u>ةمدختسملا تانوكملا</u> <u>نى وك ت ل ا</u> <u>CSSM الخ نم CSSM ب لصتملا مجوماا</u> <u>ةكېشلل يطيطختلا مسرلا</u> <u>عفدلا ةقىرط نىوكت</u> <u>نيوكتالا تاوطخ</u> <u>بحسلا ةقىيرط نىوكت</u> <u>نيوكتالا تاوطخ</u> <u>CSSM ب ةرشابم لصتم مجوم</u> <u>قكېشلل يطيطختلا مسرلا</u> <u>ىكذل لقنل بولسأ نىوكت</u> نى وكتلا تاوطخ <u>Call-Home لقن ٻولسأ نيوكت</u> <u>نيوكتلا تاوطخ</u> <u>CSSM ب CSLU و CSLU ب مجومل الراصت اعطق</u> <u>قكېشلل يطيطختلا مسرلا</u> نى وكتلا تاوطخ <u>هعضوم يف CSLU نودبو CSSM ب لصتم ريغ مجومل ا</u> <u>قكېشلل يطيطختلا مسرلا</u> <u>نېوكټلا تاوطخ</u> قحص لا نم قق متا <u>امحالص او ءاطخأل ا فاش كتس ا</u> <u>ةلص تاذ تامولعم</u>

# ةمدقملا

ەليجستو Cisco IOS® XErouter ەجوم نيوكتل ةبولطملا تاوطخلا دنتسملا اذە فصي اتەسايسلا" قزيم مادختساب يكذ صيخرتب.

ةيساسألا تابلطتملا

تابلطتملا

:ةيلاتا عيضاوملاب ةفرعم كيدل نوكت نأب Cisco يصوت

- جەنلال ليجست مادختساب يكذلا صيخرتلا
- ةسايسلا لقن قرط مادختساب يكذلا صيخرتلا

ةمدختسملا تانوكملا

ةيلاتلا جماربلا تارادصإ ىلإ دنتسملا اذه يف ةدراولا تامولعملا دنتست:

- رادصإلاا تيبثت مت 1.0.0-2 مادأ نم 2-1.0.0 رادصإلاا تيبثت مت يرهاظلا باسحلاو يكذلا باسحلا نيوكت عم Windows ليغشتلا ماظنب (PC) يصخشلا
- عيّمجتلاً تامدخ التامجوم ي (ISR)، عيّمجتلاً تامدخ تامجوم ي (ASR) 1000، Catalyst 8300، 8500 و 9000: Cisco IOS XE 17.3.2
- دلما کا کا کا کا کا کا Catalyst 8200 و Catalyst 8200 دارع •
- Cisco IOS و Catalyst 8000v ىلإ ةيڨرت ISR Virtual و (CSR) ةباحسلا تامدخ مجوم بلطتيً XE 17.4.1.

ةصاخ ةيلمعم ةئيب يف ةدوجوملا ةزهجألاا نم دنتسملا اذه يف ةدراولا تامولعملا ءاشنإ مت. تناك اذإ .(يضارتفا) حوسمم نيوكتب دنتسملا اذه يف ةمدختسُملا ةزهجألا عيمج تأدب رمأ يأل لمتحملا ريثأتلل كمهف نم دكأتف ،ليغشتلا ديق كتكبش.

## نيوكتلا

دنع ةبولطملا ةيلاتلا ةلمتحملا ةعبرألا تانيوكتلاو تاططخملا دنتسملا اذه فصي ليصوت ةيفيك ىلع تارايخلا هذه دمتعت ."جهنلا" مادختساب "يكذلا صيخرتلا" مادختسإ .ةكبشلاب هجوملا

- Cisco تادأ لالخ نم (Cisco (CSSM نم يكذلا جمانربلا ريدمب مجوملا ليصوت متي يكذلا صيخرتلل (CSLU).
- حرش ابم لصتم هجوم CSSM.
- . CSSM ب CSLU و CSLU ب هجوملاً لاأصتاً عطق مت
- اناكم يف CSLU نودبو CSSM ب لصتم ريغ مجوملا

# CSLU لالخ نم CSSM ب لصتملا هجومل

حبصت .CSLU لالخ نم CSSM ب ةكبشلا يف جتنملا تاليثم ليصوت متي ،ططخملا اذه يف CSSM ب ةديحولا لاصتالا ةطقن CSSU

اهب صاخلا نيوكتلاو عفدلاو بحسلا قرط حرش متي ،مسقلا اذه يف.

#### Connected to CSSM Through CSLU

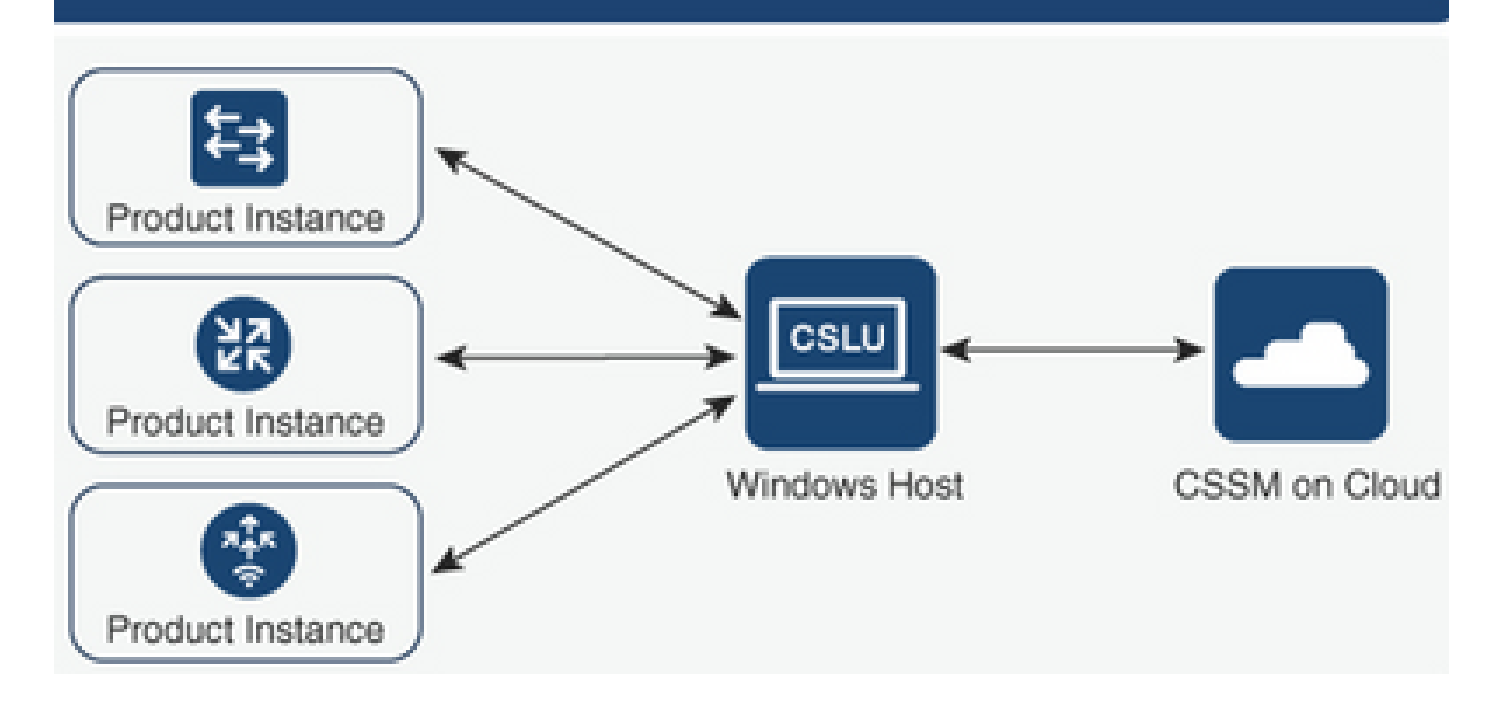

عفدلا ةقيرط نيوكت

ةطقنب لاصتا لالخ نم ،CSLU ب لاصتالا عدبب جتنملا ليثم موقي ،ةقيرطلا هذه ىلع يف (REST) ةيليثمت ةلاح لقن ةياهن

تابلطو (RUM) "يقيقحلا مدختسملا ةبقارم" ريراقت اهلاسرا متي يتلا تانايبلا نمضتت تاسايسلاو ةقثلا زومرو ليوختلا زومر.

نيوكتلا تاوطخ

دحاو جتنم ةفاضإ رتخاو CSLU ةهجاو ىلإ لوخدلا ليجستب مق .1 ةوطخلا.

يذلا جتنملا ليثمل IP ناونع ددحو ،طقف هيف ءدبلا مت يذلا جتنملا ليثم رتخأ .2 ةوطخلا مليجست متيس.

| Produ | nventory Preferences                                                                                                    |                                                                                                    |                        |                  |  |  |  |  |  |  |  |
|-------|----------------------------------------------------------------------------------------------------|----------------------------------------------------------------------------------------------------|------------------------|------------------|--|--|--|--|--|--|--|
| Add S | Add Single Product Actions for Selected. Refresh Product Instance List           Name         Last Contact         Alerts |                                                                                                    |                        |                  |  |  |  |  |  |  |  |
|       | Filter By HostriP, SN or PID                                                                                              |                                                                                                    | Filter By Last Contact | Filter By Alerts |  |  |  |  |  |  |  |
|       |                                                                                                    | Add Product Host Identifier Host * Host * Host * Host * Host # Host # Ho | ted only 🔹             |                  |  |  |  |  |  |  |  |

cslu. ىلإ لقنلا ةقيرط نيوكتب مق ،ەجوملا ىلع .3 ةوطخلا

Device(config)# license smart transport cslu

.CSLU ب صاخلا IP ناونع مادختساب CSLU ب صاخلا URL ناونع لخدأ .4 ةوطخلا

Device(config)# license smart url cslu http://<cslu-ip>:8182/cslu/v1/pi

. HTTP ةلااسر لاسرا الالخ نم متي يتلا ةمجاولا نيوكتب مق .5 ةوطخلا

:رمألا اذه مادختساب HTTP ةلاسر لاسرا اهلالخ نم متي يتلا ةهجاولا نيوكتب مق 5.1.

Device(config)# ip http client source-interface interface-type-number

اناونع نم الدبو ،CSLU كلإ لوصول VRF مدختست تنك اذا. دمألا اذه مادختساب cslu-loca ل فيضملا مسا ةقد ةفاضإ ىل قجاحب تنأف:

Device(config)# ip host vrf Name\_VRF cslu-local cslu-ip-address

جەنلا تيبثتب ةصاخلا تالجسلا نم ققحت .مادختسالا نع غالبإلاو لاصتالا أدبا .6 ةوطخلا حيحصلا

Device# license smart sync

\*Apr 14 12:08:06.235: %SMART\_LIC-6-POLICY\_INSTALL\_SUCCESS: A new licensing policy was successfully inst

بحسلا ةقيرط نيوكت

اهتامولعم دادرتسال جتنملا ليثمب لاصتالا CSLU أدبت ،ةقيرطلا هذه ىلع.

مدختست SLU مدختست العن نيوكت لوكوتورب وأ ،(NETconf) ةكبشلا نيوكت لوكوتورب CSLU مدختست لي ي ال تم ي م (Google (gRPC) لي الم عارجالا الم الكم وأ ،(RESTCONF) ي الي ثمتلا ال ي جن م التالي ثمب ل اصتال (REST (APIs) تاقيبطت قجمرب تامجاو وأ ،(YANG) يل اتل

نيوكتلا تاوطخ

وأ ،Restconf وأ ،NetConf) لاصتالل ةلضفملا كتقيرط نيوكتب مق ،مجوملا ىلع 1. ةوطخلا REST API).

دحاو جتنم ةفاضإ رتخاو CSLU ةهجاو ىلإ لوخدلا ليجستب مق .2 ةوطخلا

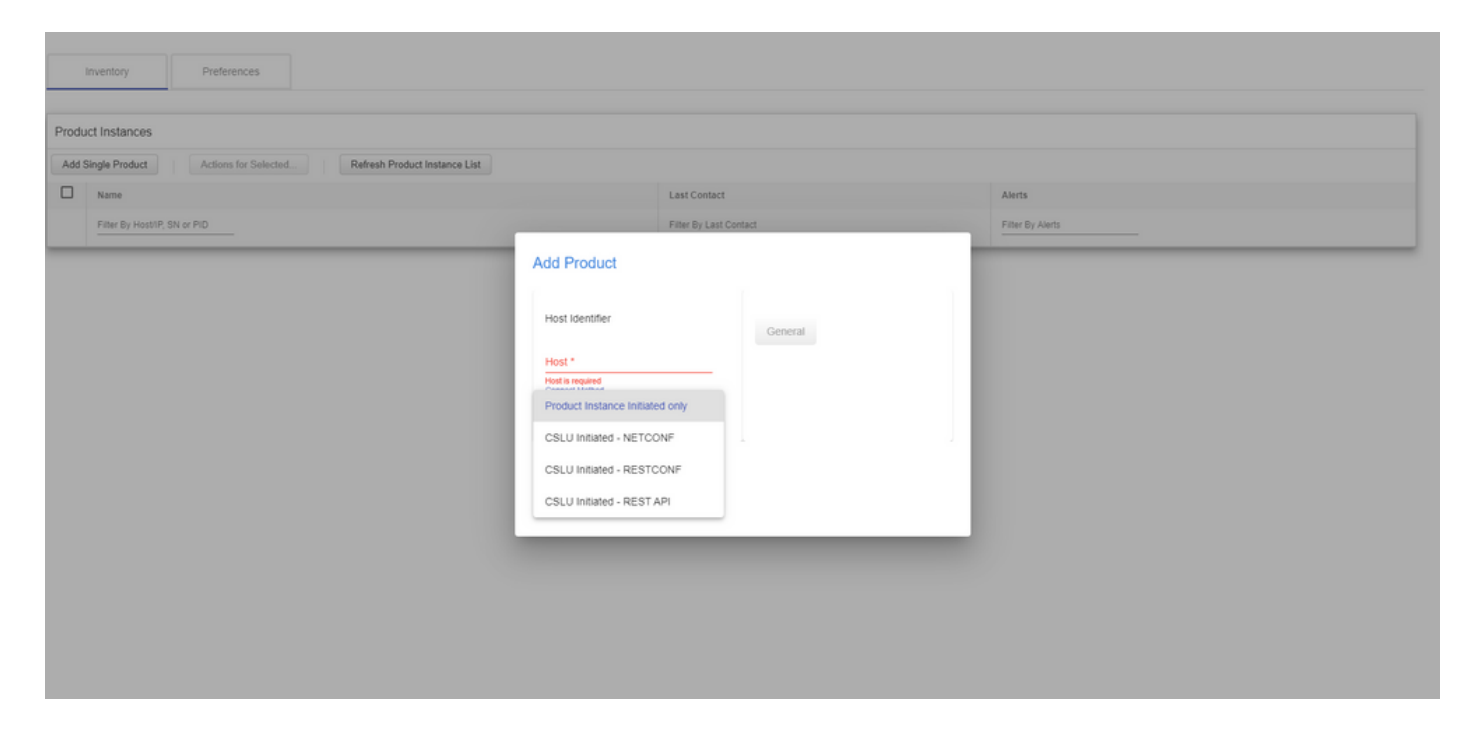

ىلإ لقتنا مث ،ەليجست متيس يذلا زاەجلاو ،جتنملا تاليثم ةمئاق نم رتخأ .4 ةوطخلا مادختسالا عيمجتو ةددحم تاءارجإ.

| Produ | Product Instances                                                     |                            |  |                        |  |                   |            |   |     |    |  |
|-------|-----------------------------------------------------------------------|----------------------------|--|------------------------|--|-------------------|------------|---|-----|----|--|
| Add s | Add Single Product Actions for Selected Refresh Product Instance List |                            |  |                        |  |                   |            |   |     |    |  |
| •     | Name                                                                  | Remove                     |  | Last Contact           |  | Alerts            |            |   |     |    |  |
|       | Filter By Host/IP, SN or                                              | Edit                       |  | Filter By Last Contact |  | Filter By Alerts  | -          |   |     |    |  |
|       | 172.25.212.187                                                        | Collect Usage              |  | -never-                |  |                   |            |   |     |    |  |
|       | 10.194.234.144                                                        | Authorization Code Request |  | -never-                |  |                   |            |   |     |    |  |
|       | 10.194.234.155                                                        |                            |  | -never-                |  |                   |            |   |     |    |  |
|       |                                                                       |                            |  |                        |  | Items per page: 5 | 1 – 3 of 3 | < | < > | >1 |  |

#### اذه جتنملا ليثم بجومب صيخرتلا مادختسإ عمج لامكإ نم ققحت .5 ةوطخلا.

| Product Instances |                                                                       |                        |                                         |  |  |  |  |  |  |  |
|-------------------|-----------------------------------------------------------------------|------------------------|-----------------------------------------|--|--|--|--|--|--|--|
| Add s             | Add Single Product Actions for Selected Refresh Product Instance List |                        |                                         |  |  |  |  |  |  |  |
|                   | Name                                                                  | Last Contact           | Alerts                                  |  |  |  |  |  |  |  |
|                   | Filter By Host/IP, SN or PID                                          | Filter By Last Contact | Filter By Alerts                        |  |  |  |  |  |  |  |
|                   | UDI_PID1SR4431iK9; UDI_SN-FOC22446T0U                                 | 18-Nov-2020 15:11      | COMPLETE: Usage report uploaded to CSSM |  |  |  |  |  |  |  |
|                   | 10.194.234.144                                                        | -never-                |                                         |  |  |  |  |  |  |  |
|                   | 10.194.234.155                                                        | -never-                |                                         |  |  |  |  |  |  |  |
|                   |                                                                       |                        | Items per page: 5 ▼ 1 − 3 of 3  < < > > |  |  |  |  |  |  |  |

صيخرتلا ةسايس تيبثت حاجن لجس ىرت نأ بجي ،لجسملا زاهجلا ىلع .6 ةوطخلا.

\*Nov 18 23:22:12.929: %SMART\_LIC-6-POLICY\_INSTALL\_SUCCESS: A new licensing policy was successfully inst

## CSSM ب ةرشابم لصتم ەجوم

كيدلو ،CSSM ىلإ جتنم ليثم نم ەب قوثومو رشابم لاصتا ءاشنإب موقت ،ططخملا اذه يف لقنلل نيتلمتحم نيتقيرط:

- "يكذلاا صيخرتلل (JavaScript (JSON نئاك نيودت" ةلااسر دجوت .يكذلاا لقنلا بولسأ جتنم ليثم نيب اهلدابت متيو (HTTP) يبعشتلا صنلا لقن لوكوتورب ةلااسر نمض و CSSM.
- ينورتكلإلاا ديربلاا ربع اراطخإ Call-home ةمدخ رفوت .ةيلزنملا تاملاكملا لقن بولسأ ةماهلا ماظنلا ثادحأب بيولا ىلعو.

# Directly Connected to CSSM

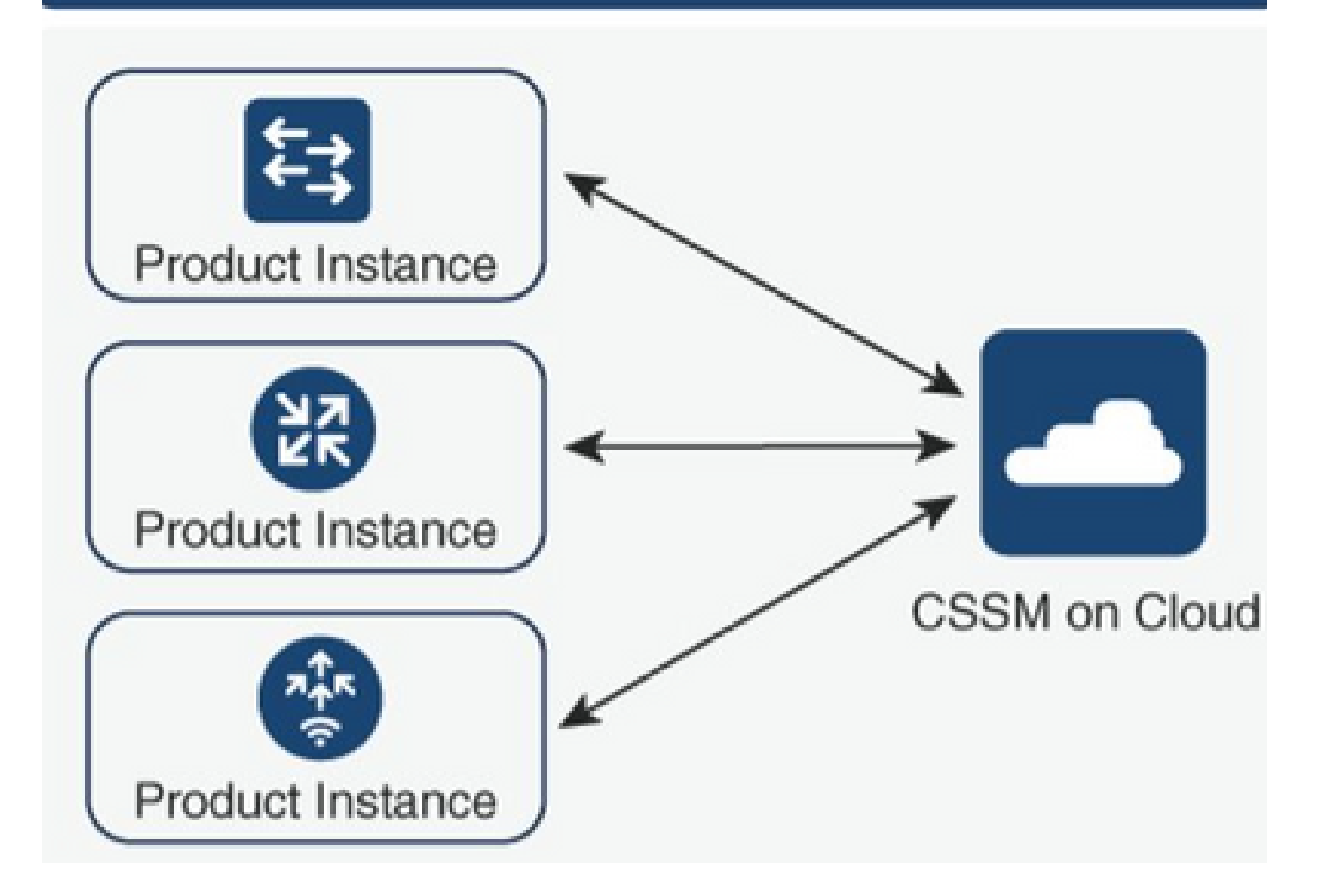

# يكذلا لقنلا بولسأ نيوكت

نيوكتلا تاوطخ

HTTP. ةلااسر لاسرا المالخ نم متي يتلا ةمجاولا نيوكتب مق .1 ةوطخلا

Device(config)# ip http client source-interface interface-type-number

ةبولطملا صيخرتلا لقن ةقيرطك ،يكذلا لقنلا ةقيرط فيرعتب مق .2 ةوطخلا.

Device(config)# license smart transport smart

#### .يضارتفاك صيخرتلاب صاخلا (URL) دحوملا دراوملا عقوم ددحم نييعتب مق .3 ةوطخلا

:رمألا اذه مدختسأ ،يضارتفاك صيخرتلل يكذلاا URL ناونع نييعتل 3.1.

Device(config)# license smart url default

:SMART ل ليكو ةفاضإ ىلإ ةجاحب تنأف ،CSSM ىلإ لوصولل اليكو مدختست تنك اذإ .3.2

Device(config)# license smart proxy X.X.X.X port XXXX

ايرهاظلا باسحلا"و "يكذلا باسحلا" نمض CSSM نم ديدج زيمم زمر ءاشنإب مق .4 ةوطخلا هؤاشنا مت يذلا زيمملا زمرلا خسنو.

| Cisco Software Central > Smart Software Licensing 🕮 BU Production Ter                                                                     |                 |                          |                   |                           |                    |            |                      |  |  |  |  |  |
|----------------------------------------------------------------------------------------------------|-----------------|--------------------------|-------------------|---------------------------|--------------------|------------|----------------------|--|--|--|--|--|
| Smart Software Licensing Feedback Support Hel                                                                                             |                 |                          |                   |                           |                    |            |                      |  |  |  |  |  |
| Alerts Inven                                                                                                    | tory Conver     | t to Smart Licensing Re  | ports Preferences | On-Prem Accounts Activity |                    |            |                      |  |  |  |  |  |
| Virtual Acc                                                                                                    | ount: Mex       | CATS West                |                   |                           |                    | 10 Major   | 21 Minor Hide Alerts |  |  |  |  |  |
| General                                                                                                    | Licenses        | Product Instances        | Event Log         |                           |                    |            |                      |  |  |  |  |  |
| Virtual Acc                                                                                                    | Virtual Account |                          |                   |                           |                    |            |                      |  |  |  |  |  |
| Description                                                                                                    | n:              | TAC CAT                  | S West Account    |                           |                    |            |                      |  |  |  |  |  |
| Default Vir                                                                                                    | tual Account:   | No                       |                   |                           |                    |            |                      |  |  |  |  |  |
| Product Instance Registration Tokens The registration tokens below can be used to register new product instances to this virtual account. |                 |                          |                   |                           |                    |            |                      |  |  |  |  |  |
| New Tok                                                                                                    | en              | Expiration Date          | Licos             | Export Controlled         | Description        | Created By | Actions              |  |  |  |  |  |
| OWIOOTFjh                                                                                                    | IDAtZDVkZ 2     | 2021-May-13 02:29:05 (in | 30                | Allowed                   | asamanoo-691058171 | asamanoo   | Actions +            |  |  |  |  |  |

# Token

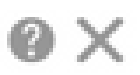

OGQ2Yjg5YjEtZTExNi00YTIyLWE1MTEtNDMxYjBmMDFhMDU0LTE2MT Y2OTk5%0AMzU3OTd8b3FRZHImLy95QXJNNHIMWDIXWmZ4MGxUUk1 TOW1sZzl0by8xTFRJ%0AL2NJWT0%3D%0A

Press ctrl + c to copy selected text to clipboard.

.ەۋاشنإ مت يذلا زيمملا زمرلا مادختساب زاەجلا ليجستب مق .5 ةوطخلا

Device# license smart trust idtoken id\_token\_value {local| all} [force]

```
مسق يف ،جارخإلا ةياەن يف .حيحصلا تيبثتلا رمأ show license يف ققحت .6 ةوطخلا
ليجستلا خيراتب ەثيدحت بجي ،ةقثلا زمر تيبثت.
```

Device# show license status
Transport:
 Type: Smart
 URL: https://smartreceiver.cisco.com/licservice/license
 Proxy:
 Not Configured
<snippet>
Trust Code Installed: Feb 10 20:56:02 2021 UTC
<snippet>

## Call-Home لقن بولسأ نيوكت

```
نيوكتلا تاوطخ
```

.HTTP ةلااسر لاسرا الالخ نم متي يتلا ةەجاولا نيوكتب مق .1 ةوطخلا

Device(config)# ip http client source-interface interface-type-number

ةبولطملا صيخرتابا لقن ةقيرطك ،لزنملاب لاصتالا لقن ةقيرط فيرعتب مق .2 ةوطخلا.

Device(config)# license smart transport callhome

.صيخرتلل يكذلا URL ناونع ليدعت .3 ةوطخلا

:رمألا اذه مدختساً ،صيخرتلل يكذلا URL ناونع نييعتل 3.1.

Device(config)# license smart url https://tools.cisco.com/its/service/oddce/services/DDCEService

ةەجاو ديدحت كيلع بجيف ،(VRF) ەيجوتلا ةداعاو يرەاظلا ەيجوتلا مدختست تنك اذا .3.2 مدختسملا VRF ىلا ةفاضالاب لزنملا ءاعدتسا يف VRF اەمدختسي يتلا ردصملا: Device(config)# call-home
Device(cfg-call-home)# source-interface interface-type-number
Device(cfg-call-home)# vrf Name\_of\_VRF

انيوكت ىلإ ليكولا ةفاضإ ىل قجاحب تنأف ،CSSM ىل لوصول ل اليكو مدختست تنك اذا 3.3. ليكولا ىل لوصول ةمجاولا مادختسا عم ،لزنملا ءاعدتسا:

Device(config)# call-home
Device(cfg-call-home)# source-interface interface-type-number
Device(cfg-call-home)# http-proxy "X.X.X.X" port XXXX

انم ديدج زيمم زمر ءاشنإب مق .4 ةوطخلا ،"يرهاظلا باسحلا"و "يكذلا باسحلا" نمض CSSM نم ديدج زيمم زمر ءاشناب مق .4 هؤاشنا مت يذلا زيمملا زمرلا خسناو.

| Cisco Software Central > Smart Software Licensing                                                                                         |                             |            |                   |                    |            |                     |  |  |  |  |  |  |
|----------------------------------------------------------------------------------------------------|-----------------------------|------------|-------------------|--------------------|------------|---------------------|--|--|--|--|--|--|
| Smart Software Licensing Feedback Support He                                                                                              |                             |            |                   |                    |            |                     |  |  |  |  |  |  |
| Alerts   Inventory   Convert to Smart Licensing   Reports   Preferences   On-Prem Accounts   Activity                                     |                             |            |                   |                    |            |                     |  |  |  |  |  |  |
| Virtual Account: Mex                                                                                                    | CATS West                   |            |                   |                    | 10 Major 2 | 1 Minor Hide Alerts |  |  |  |  |  |  |
| General Licenses                                                                                                    | Product Instances E         | Event Log  |                   |                    |            |                     |  |  |  |  |  |  |
| Virtual Account                                                                                                    |                             |            |                   |                    |            |                     |  |  |  |  |  |  |
| Description:                                                                                                    | TAC CATS We                 | st Account |                   |                    |            |                     |  |  |  |  |  |  |
| Default Virtual Account:                                                                                                    | No                          |            |                   |                    |            |                     |  |  |  |  |  |  |
| Product Instance Registration Tokens The registration tokens below can be used to register new product instances to this virtual account. |                             |            |                   |                    |            |                     |  |  |  |  |  |  |
| New Token                                                                                                    |                             |            |                   |                    |            |                     |  |  |  |  |  |  |
| Token                                                                                                    | Expiration Date             | Uses       | Export-Controlled | Description        | Created By | Actions             |  |  |  |  |  |  |
| OWI0OTFjNDAtZDVkZ                                                                                                    | 2021-May-13 02:29:05 (in 30 |            | Allowed           | asamanoo-691058171 | asamanoo   | Actions -           |  |  |  |  |  |  |

#### Token

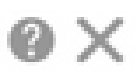

OGQ2Yjg5YjEtZTExNi00YTIyLWE1MTEtNDMxYjBmMDFhMDU0LTE2MT Y2OTk5%0AMzU3OTd8b3FRZHImLy95QXJNNHIMWDIXWmZ4MGxUUk1 TOW1sZzl0by8xTFRJ%0AL2NJWT0%3D%0A

Press ctrl + c to copy selected text to clipboard.

.ەۋاشنإ مت يذلا زيمملا زمرلا مادختساب زاەجلا ليجستب مق .5 ةوطخلا

#### <#root>

Device# license smart trust idtoken id\_token\_value

{local| all} [force]

زمر" مسق يف ،جارخإلا ةياەن يف .حيحصلا تيبثتلاو show license رمألا نم ققحت .6 ةوطخلا ليجستلا خيراتب ەثيدحت بجي ،"تبثملا ةقثلا.

Device# show license status
Transport:
 Type: Callhome
 URL: https://tools.cisco.com/its/service/oddce/services/DDCEService
 Proxy:
 Not Configured
<snippet>
Trust Code Installed: Feb 10 20:56:02 2021 UTC
<snippet>

## CSSM ب CSLU و CSLU ب هجوملا لاصتا عطق

اهظفح متي ةعقوم تافلم لكش يف هلابقتساو CSSM و CSLU نيب لاصتالا لاسرا متي وأ CSSU ول IsU كلا اهليمحت مث لاصتا نود CSLU وأ CSLU كل الميمحت مث

.CSSM ب لصتملا ريغ لمعلا رايخ CSLU كل رفوت ،ططخملا اذه ىلع

#### CSLU Disconnected from CSSM

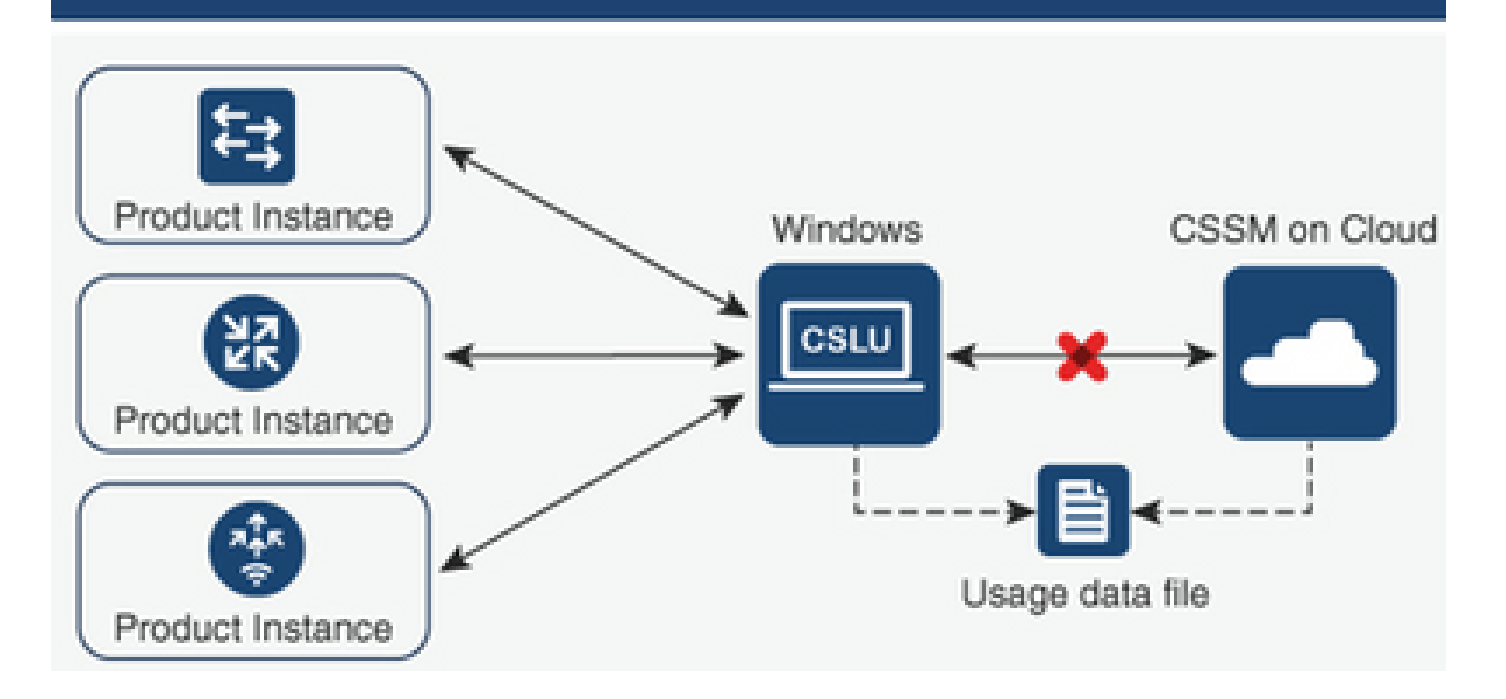

نيوكتلا تاوطخ

Cisco. ل لكلا ليزنت رتخاو جتنملا تاليثم ىلإ لقتنا CSLU ىلع 1. ةوطخلا

| Cise | co Smart License Uti | lity              |              |   |
|------|----------------------|-------------------|--------------|---|
| CSLU | Product Instances    | Edit Help         |              |   |
|      | Download All P       | roduct Instance l | .ist Ctrl+S  | 1 |
|      | Upload Product       | Instance List     | Ctrl+U       |   |
|      | Send All To Cisc     | 0                 | Ctrl+Enter   | h |
| -    | Download All Fe      | or Cisco          | Ctrl+Shift+S |   |
| -    | Upload From Ci       | sco               | Ctrl+Shift+U |   |
|      | Product Instan       | ces               |              | _ |

.مادختسالا تانايب تافلم رتخاو ريراقت ىلإ لقتنا، CSSM ىلع 2. ةوطخلا

| Cisco Software Central > Smart Software Licensing |                               |                             |           |                             |                  |                              |         |               | BU Production |     |  |
|---------------------------------------------------|-------------------------------|-----------------------------|-----------|-----------------------------|------------------|------------------------------|---------|---------------|---------------|-----|--|
| Smart                                             | mart Software Licensing       |                             |           |                             |                  |                              |         |               |               | Hel |  |
| Alerts Inv                                        | entory Convert to Smart       | t Licensing   Reports       | Prefere   | nces   On-Prem Accounts     | Activity         |                              |         |               |               |     |  |
| Reports                                           |                               |                             |           |                             |                  |                              |         |               |               |     |  |
| Report                                            | Usage Data Files              | Reporting Policy            | Synch     | File for Device Controllers |                  |                              |         |               |               |     |  |
| Devices ca                                        | an be configured to report th | e features that they are us | sing.     |                             |                  |                              |         |               |               |     |  |
| This usage                                        | then determines which lice    | nses are needed, in order   | to be com | pliant.                     |                  |                              |         |               |               |     |  |
| Uplo                                              | ad Usage Data                 |                             |           |                             |                  | Search by File Name, Virtual | Account |               | O,            |     |  |
| 🕒 Us                                              | age Data File                 | Re                          | eported   | Virtual Account             | Reporting Status |                              | Devices | Acknowledgeme | nt            |     |  |
|                                                   |                               |                             |           | 0 results                   | found            |                              |         |               |               |     |  |
|                                                   |                               |                             |           |                             |                  |                              |         | No Records    | s to Display  |     |  |

تافلم ةمئاق يف اهميدقت متي .هؤاشنإ مت يذلا "رارقإلا" فلم ليزنتب مق .4 ةوطخلا مادختسالا تانايب.

فلم ليمحتب مق .Cisco نم ليمحت رتخاو جتنملا تاليثم ىلإ لقتنا ،CSLU ىلع .5 ةوطخلا Acknowledge نم هليزنت مت يذلا CSSM.

| Cis  | co Smart License Utility                                           |                  |  |
|------|--------------------------------------------------------------------|------------------|--|
| CSLU | Product Instances Edit Help                                        |                  |  |
|      | Download All Product Instance List<br>Upload Product Instance List | Ctrl+S<br>Ctrl+U |  |
|      | Sand All To Cisco                                                  | Chulo Entrar     |  |
|      | Send All To Cisco                                                  | Currenter        |  |
| -    | Download All For Cisco                                             | Ctrl+Shift+S     |  |
| [    | Upload From Cisco                                                  | Ctrl+Shift+U     |  |

Product Instances

# هعضوم يف CSLU نودبو CSSM ب لصتم ريغ هجوملا

وأ ةدعاسم تاوداً ةيأ نودبو ،CSSM ب هلاصتإ عطق مت جتنم ليثم كيدل ،ايجولوبطلا هذه يف اهليزنتو اهليمحت مت تافلم لكش يف تالاصتالا عيمج متت .ىرخأ ةطيسو تانوكم.

#### No Connectivity to CSSM and No CSLU

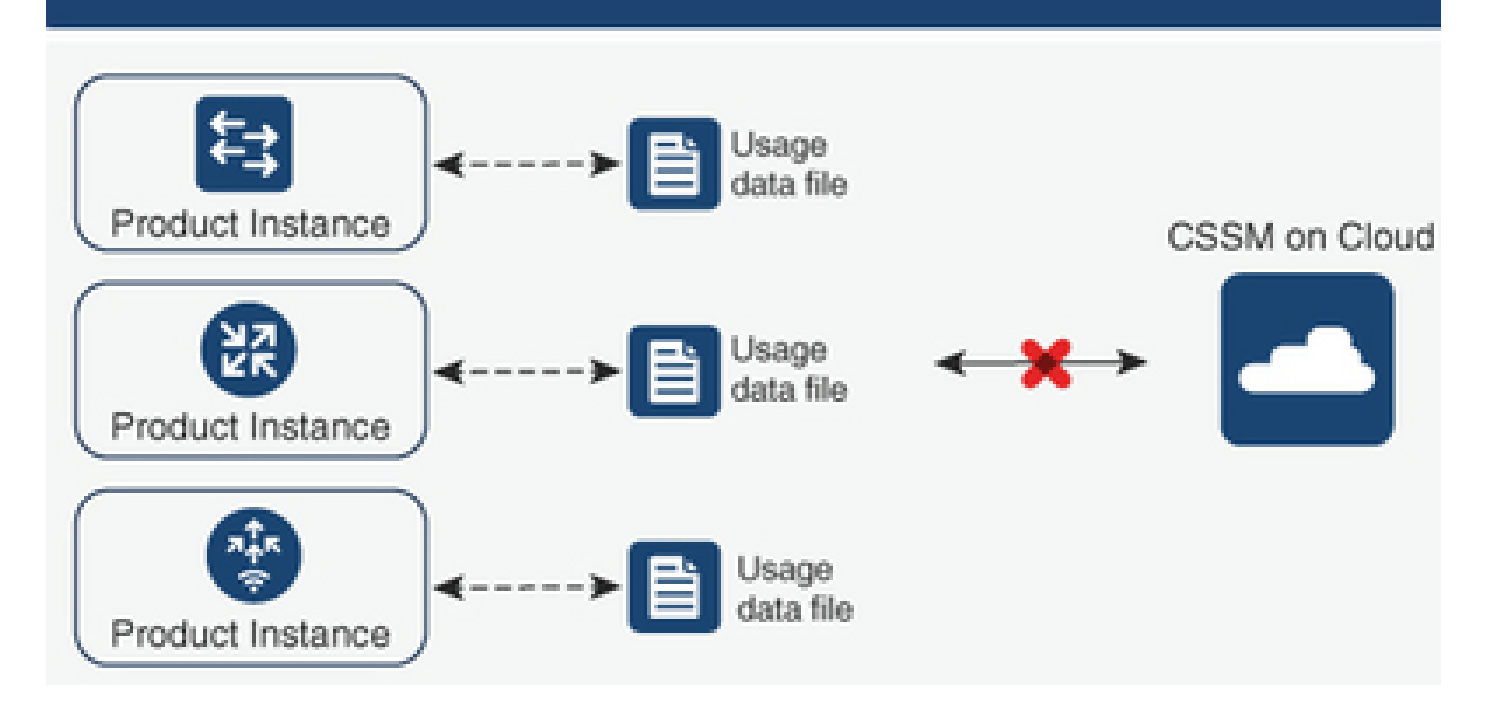

نيوكتلا تاوطخ

ظفحب مق مث ، يكذلا صيخرتلا لقن بولسأو ،ليثملا ىلع نيوكتلاب مق .1 ةوطخلا نيوكتلا.

Device(config)# license smart transport off Device(config)# exit Device# copy running-config startup-config

ا مادختسإ ظفح .2 ةوطخلا (bootflash) قتقۇملا ديەمتلا ةركاذ لخاد يصن فلم ىلع صيخارتلا مادختسا ظفح .2 ةوطخلا ەجوملا نم ەجارختساو.

Device# license smart save usage all file bootflash:all\_rum.txt Device# copy bootflash:all\_rum.txt tftp://X.X.X.X/all\_rum.txt

ليمحتب مقو ،مادختسالا تانايب تافلم رتخاو ،ريراقت ىلإ لقتنا ،CSSM ىلع .3 ةوطخلا مجوملا ةطساوب هؤاشنا مت يذلا مادختسالا تانايب فلم.

| Cisco Software            | e Central > Smart Softwa                                   | re Licensing                |                    |                             |                  |                                |         | 🏥 BU          | Productio   | n Test |
|---------------------------|------------------------------------------------------------|-----------------------------|--------------------|-----------------------------|------------------|--------------------------------|---------|---------------|-------------|--------|
| Smart S                   | Smart Software Licensing                                   |                             |                    |                             |                  |                                |         |               |             |        |
| Alerts Inve               | entory Convert to Smart                                    | t Licensing   Reports       | Prefere            | ences On-Prem Accounts      | Activity         |                                |         |               |             |        |
| Reports                   |                                                            |                             |                    |                             |                  |                                |         |               |             |        |
| Report                    | Usage Data Files                                           | Reporting Policy            | Synch              | File for Device Controllers |                  |                                |         |               |             |        |
| Devices car<br>This usage | n be configured to report th<br>then determines which lice | e features that they are us | sing.<br>to be con | npliant.                    |                  |                                |         |               |             |        |
| Uploa                     | ad Usage Data                                              |                             |                    |                             |                  | Search by File Name, Virtual A | ccount  |               | O,          |        |
| 🕀 Usa                     | ige Data File                                              | Re                          | ported             | Virtual Account             | Reporting Status |                                | Devices | Acknowledgeme | nt          |        |
|                           |                                                            |                             |                    | 0 result                    | s found          |                                |         |               |             |        |
|                           |                                                            |                             |                    |                             |                  |                                |         | No Records    | s to Displa | /      |

زاهجلا ىلٍ هلقنب مق مث ،هؤاشنإ مت يذلا "رارقإلا" فلم ليزنتب مق .4 ةوطخلا.

حيحصلا تيبثتالا نم ققحتالو فالملا داريتساب مق ،هجوملا يالع .5 ةوطخلا.

Device# license smart import bootflash:ack\_usage.txt
Import Data Successful

\*Apr 14 12:08:06.235: %SMART\_LIC-6-POLICY\_INSTALL\_SUCCESS: A new licensing policy was successfully inst

# ةحصلا نم ققحتلا

حيحص لكشب نيوكتلا لمع ديكأتل مسقلا اذه مدختسا.

تارايخلا. CSSM ىلع لجسملا جتنملا تاليثم نم ققحتلا كنكمي ،تاططخملا عيمج يف زاهجلل حجانلا ليجستلا ديكأتل ةحرتقم تاوطخ يه قيلاتلا.

زاهجلل يلسلستلا مقرلاً بتكا ،ثحبلاً عبرم يفو جتنملاً تاليثم ىلاً لقتناً .1 ةوطخلاً ليثملل مساك هب صاخلاً UDI عم زاهجلاً ىرت نأ بجي .لجسملاً.

Device# show license udi UDI: PID:ISR4451-X/K9,SN:FOC17513VM6

| Cisco Software Central > Smart Software Licensing     |                                 |                      |               | BU Production Test          |
|-------------------------------------------------------|---------------------------------|----------------------|---------------|-----------------------------|
| Smart Software Licensing                              |                                 |                      |               | Feedback Support Help       |
| Alerts   Inventory   Convert to Smart Licensing   Rep | orts   Preferences   On-Prem Ac | counts Activity      |               |                             |
| Virtual Account: Mex CATS West                        |                                 |                      | <b>(1)</b> Ma | ajor (21) Minor Hide Alerts |
| General Licenses Product Instances                    | Event Log                       |                      |               |                             |
| Authorize License-Enforced Features                   |                                 | FOC175               | 13VM6         | × Q                         |
| Name                                                  | Product Type                    | Last Contact         | Alerts        | Actions                     |
| UDI_PID:ISR4451-X/K9; UDI_SN:FOC17513VM6;             | 4400ISR                         | 2021-Mar-18 21:21:59 |               | Actions -                   |
|                                                       |                                 |                      |               | Showing 1 Record            |

ضرعلا صيخرت ةلاح مادختساب صيخرتلا تيبثتل ةحيحصلا ةلاحلا نم ققحت .2 ةوطخلا.

Device# show license status

Smart Licensing Using Policy: Status: ENABLED

<snippet>

Policy: Policy in use: Installed On Mar 18 21:20:38 2021 UTC Policy name: SLE Policy Reporting ACK required: yes (Customer Policy) Unenforced/Non-Export Perpetual Attributes: First report requirement (days): 30 (Customer Policy) Reporting frequency (days): 60 (Customer Policy) Report on change (days): 60 (Customer Policy) Unenforced/Non-Export Subscription Attributes: First report requirement (days): 120 (Customer Policy) Reporting frequency (days): 150 (Customer Policy) Report on change (days): 120 (Customer Policy) Enforced (Perpetual/Subscription) License Attributes: First report requirement (days): 0 (CISCO default) Reporting frequency (days): 90 (Customer Policy) Report on change (days): 60 (Customer Policy) Export (Perpetual/Subscription) License Attributes: First report requirement (days): 0 (CISCO default) Reporting frequency (days): 30 (Customer Policy) Report on change (days): 30 (Customer Policy) Miscellaneous: Custom Id: <empty> Usage Reporting: Last ACK received: Mar 18 21:20:38 2021 UTC Next ACK deadline: May 17 21:20:38 2021 UTC Reporting push interval: 30 days Next ACK push check: Feb 23 20:24:13 2021 UTC

Next report push: Mar 30 15:45:55 2021 UTC Last report push: Mar 18 21:16:38 2021 UTC

Last report file write: <none>

# اهحالصإو ءاطخألا فاشكتسا

اهحالصإو نيوكتلا ءاطخأ فاشكتسال اهمادختسا كنكمي تامولعم مسقلا اذه رفوي.

1. ب لصتملا) عادختساب حيحصلا DNS لح نم دكأت CSLU (ب لح نم دكأت CSLU ل طخم ل الخ نم CSSM ل ب لصتملا)، smartreceiver.cisco.com (اططخمب قرشابم لصتملا).

Device# nslookup cslu-local Device# nslookup smartreceiver.cisco.com Device# nslookup tools.cisco.com

```
2. ب حيحصلا ل اصتال انم دكأت CSLU (ب لصتمل CSSM ب حيحصل ل الخ نم CSLU ب دكأت CSLU)،
smartreceiver.cisco.com (ططخمب قرشابم لصتملا).
```

Device# ping cslu-local Device# ping smartreceiver.cisco.com Device# ping tools.cisco.com

```
.CSSM ططخمب ةرشابم لصتملا CSSM ىلإ حوتفم 443 ذفنملا نأ نم دكأت .3
```

Device# telnet smartreceiver.cisco.com 443

or

Device# telnet tools.cisco.com 443

4. ةيلمع يف اهؤاشنإ مت يتلا تالجسلا نم ققحتلل ةحاتملا ءاطخالا حيحصت مدختساً تامولعملا نم ديزم يلع لوصحللو ،تيبثتلاو ليجستلا.

Device# debug license ? agent License agent information core License Core errors License warnings and errors events License Events feature License feature ipc License IPC communication

# ةلص تاذ تامولعم

- <u>قېچمرب ةفاح 8000 ةزافح ةدام ىلع addon و ىوتسم ةمزج صيخرت تنكم</u> ستيتCisco SYSTEM تادنتسمل او ينقتل ا معدل ا

ةمجرتاا مذه لوح

تمجرت Cisco تايان تايانق تال نم قعومجم مادختساب دنتسمل اذه Cisco تمجرت ملاعل العامي عيمج يف نيم دختسمل لمعد يوتحم ميدقت لقيرشبل و امك ققيقد نوكت نل قيل قمجرت لضفاً نأ قظعالم يجرُي .قصاخل امهتغلب Cisco ياخت .فرتحم مجرتم اممدقي يتل القيفارت عال قمجرت اعم ل احل اوه يل إ أم اد عوجرل اب يصوُتو تامجرت الاذة ققد نع اهتي لوئسم Systems الما يا إ أم الا عنه يل الان الانتيام الال الانتيال الانت الما